## AKO PODPÍSAŤ ZNÁMKY

Podpísať známky môže rodič z rodičovského konta alebo plnoletý žiak zo svojho žiackeho konta. Ostatní žiaci si môžu známky len pozrieť. Rodič/Plnoletý žiak po prihlásení sa do EduPage klikne na 'Známky'.

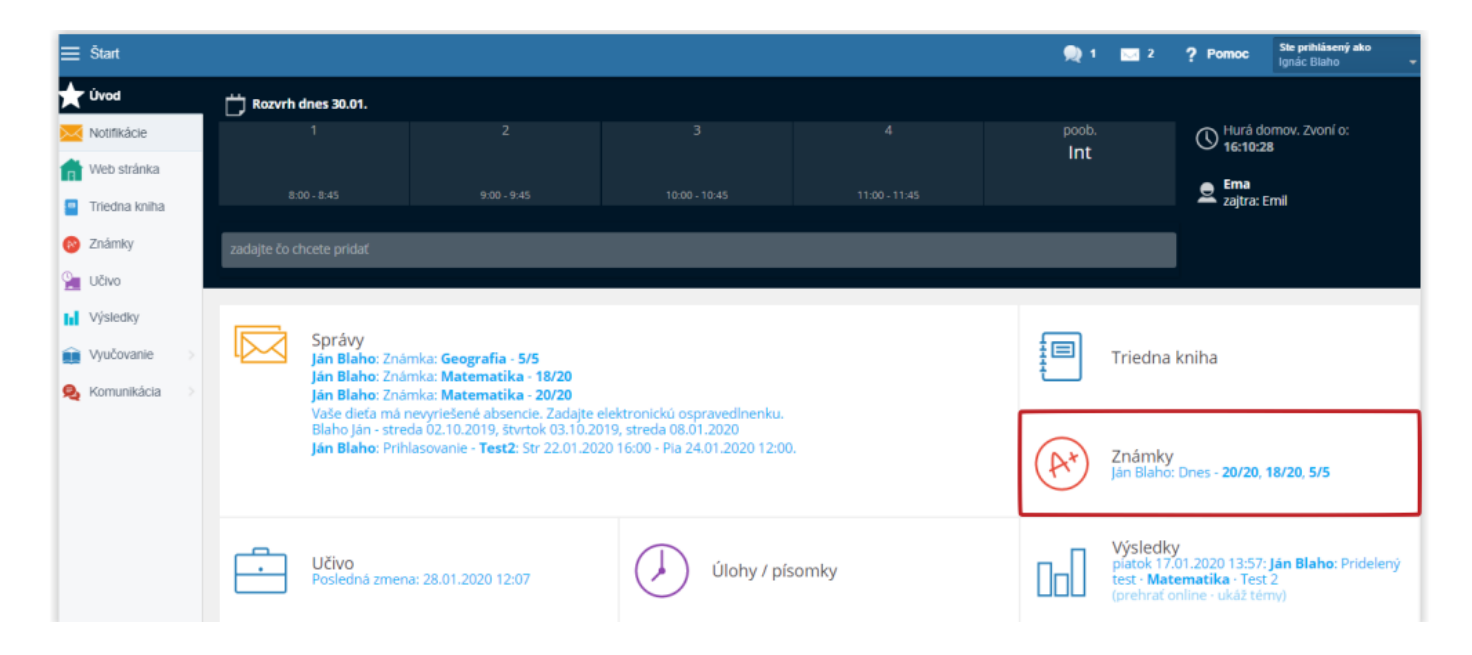

Zobrazí sa prehľad známok. Žltou farbou sú vyznačené známky, ktoré pribudli od poslednej návštevy. Ak prejdete kurzorom myši nad hociktorú z nich, zobrazí sa dátum, kedy bola známka udelená.

Po rozkliknutí sa zobrazí presný prehľad, za čo boli známky udelené. Ak je pri nich poznámka, stačí prejsť na ňu kurzorom a poznámka sa zobrazí.

|            | Štart         |                                                      |                                               |                     |                  |                 |            |          |         |             |      |               |                |                |
|------------|---------------|------------------------------------------------------|-----------------------------------------------|---------------------|------------------|-----------------|------------|----------|---------|-------------|------|---------------|----------------|----------------|
| *          | Úvod          | PREHĽAD ZNÁMOK                                       | TABUĽKA PODĽA                                 | DÁTUM               | J PO             | OZNÁMKY         | KOM        | PETENCIE | GRA     | FICKÉ ZNÁZO | ORNE | INIE HODN     | ENIE HODNOTEN  | ENIE HODNOTENI |
| $\succ$    | Notifikácie   | Známky žiaka · 2019/2020                             |                                               |                     |                  |                 |            |          |         |             |      |               |                |                |
| ń          | Web stránka   | Ján Blaho                                            | , 5.D                                         |                     |                  |                 |            |          |         |             |      |               |                |                |
| •          | Triedna kniha | obdobie:                                             |                                               |                     |                  |                 |            |          |         |             | _    |               |                |                |
| <b>A</b> * | Známky        | 1. polrok                                            | ▼ Q ~                                         |                     |                  |                 |            |          |         | ×           | P    | odpísať známk | odpísať známky | odpísať známky |
| <u>e</u>   | Učivo         | Predmet                                              |                                               | Známk               | у                |                 |            |          | Priemer | Poznámky    | Ľ    |               |                |                |
| hÌ         | Výsledky      | Správanie                                            |                                               |                     |                  | žiadne zná      | mky        |          |         | (x2)        |      |               |                |                |
| Û          | Vyučovanie    | Biológia                                             |                                               |                     | Dátum<br>30.01.2 | známky:<br>2020 |            |          |         |             |      |               |                |                |
| Ą          | Komunikácia   | + Geografia<br>John Williams                         |                                               | 2.8/5               | 7 / 10           | 515             |            |          | 74.0%   |             |      |               |                |                |
|            |               | + Matematika<br>John Williams                        |                                               | 1/5                 | 3/5              | 23.3 / 28       | 20/20      | 18 / 20  | 83.7%   | Â,          |      |               |                |                |
|            |               | 1 - takto zvýraznené zr<br>čas posledného podpísania | námky sú nové (pribud<br>a známok: 30.01.2020 | lli od Váš<br>15:46 | ho posle         | dného podp      | ísania zná | amok).   |         |             |      |               |                |                |

Známky podpíšete kliknutím na červené tlačidlo "Podpísať známky", čím žltá farba zmizne a učiteľ má prehľad o tom, že rodič/plnoletý žiak známky videl.

| ≡ | Štart                      |                                                                                            |                       |          |               |            |                          |       |            |                     | 🔍 1 | 2                  | ? Pomoc |
|---|----------------------------|--------------------------------------------------------------------------------------------|-----------------------|----------|---------------|------------|--------------------------|-------|------------|---------------------|-----|--------------------|---------|
| ★ | Úvod                       | PREHĽAD ZNÁMOK TABUĽKA PODĽ                                                                | DÁTUMU POZNÁMKY       |          |               | KOM        | KOMPETENCIE GRAFICKÉ ZNÁ |       | ICKÉ ZNÁZO | ZORNENIE HODNOTENIA |     | VÝKONNOSŤ ŠTUDENTA |         |
|   | Notifikácie<br>Web stránka | Známky žlaka · 2019/2020<br>Ján Blaho, 5.D                                                 |                       |          |               |            |                          |       |            |                     |     |                    |         |
|   | Triedna kniha<br>Známky    | obdobie:<br>1. polrok                                                                      |                       |          |               |            |                          |       | ~          | Podpísať známky     |     |                    |         |
| 2 | Učivo                      | Predmet                                                                                    | Známk                 | ľnámky   |               |            |                          |       | Poznámky   |                     |     |                    |         |
| ы | Výsledky                   | Správanie                                                                                  |                       |          | žiadne znár   | nky        |                          |       | (X2)       |                     |     |                    |         |
| ŵ | Vyučovanie                 | Biológia                                                                                   |                       |          | žiadne známky |            |                          |       |            |                     |     |                    |         |
| Q | Komunikácia >              | _ Geografia<br>John Williams                                                               | 2.8/5                 | 7/10     | 5/5           |            |                          | 74.0% |            |                     |     |                    |         |
|   |                            | Projekt:<br>maximálny počet bodov: 5                                                       |                       |          | 5/5           |            |                          |       |            |                     |     |                    |         |
|   |                            | Sinečná sústava - projekt: Z<br>maximálny počet bodov: 10                                  |                       | 7/10     |               |            |                          |       |            |                     |     |                    |         |
|   |                            | Aktivita na hodine: C<br>maximálny počet bodov: 5                                          | 2.8/5                 |          |               |            |                          |       |            |                     |     |                    |         |
|   |                            | + Matematika<br>John Williams                                                              | 1/5                   | 3/5      | 23.3 / 28     | 20 / 20    | 18 / 20                  | 83.7% | <b>_</b> , |                     |     |                    |         |
|   |                            | 1 - takto zvýraznené známky sú nové (pribu<br>čas posledného podpísania známok: 30.01.2020 | dli od Váš<br>) 15:46 | ho posle | dného podp    | ísania zná | mok).                    |       |            |                     |     |                    |         |

Nové známky sa dajú podpísať aj cez mobilnú aplikáciu. Po prihlásení sa k známkam dostanete cez notifikáciu o známke v správach alebo kliknutím na kachličku Známky. Podpísať sa dajú stlačením tlačidla "Podpísať".

| *          | lán Blaho                                      |        | ∎ ≌⊶uil 78          | % 🖬 16:05 |
|------------|------------------------------------------------|--------|---------------------|-----------|
| E          | Rodić: Ignác Blaho                             | greenl |                     | י +       |
| 0          | <sup>Škola nezadala</sup><br>Časy hodín        | 2      | Ema<br>zajtra: E    | mil       |
| $\Box$     | Rozvrh dnes 3                                  | 0. Jan |                     |           |
|            |                                                |        |                     | poob.     |
|            | Správy<br>Ján Blaho: Známka<br>Matematika: 18/ |        | Triedna             | kniha     |
| A          | Známky<br>dnes - 18/20,<br>20/20, 18/20, 5/5   |        | Dochác              | Izka      |
| $\bigcirc$ | Úlohy / píso<br>Ján Blaho<br>Pridelený test    | Ē      | Učivo               |           |
| A          | Platby                                         | ▦      | Rozvrh              |           |
| Q          | Suplovanie                                     | 77     | Jedálny             | / lístok  |
| 12         | Fotky                                          |        | Prihlas<br>Ján Blah | ovanie    |

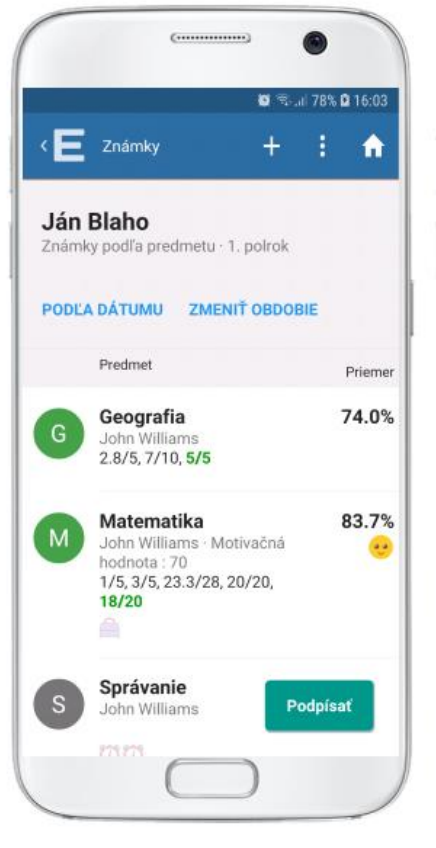

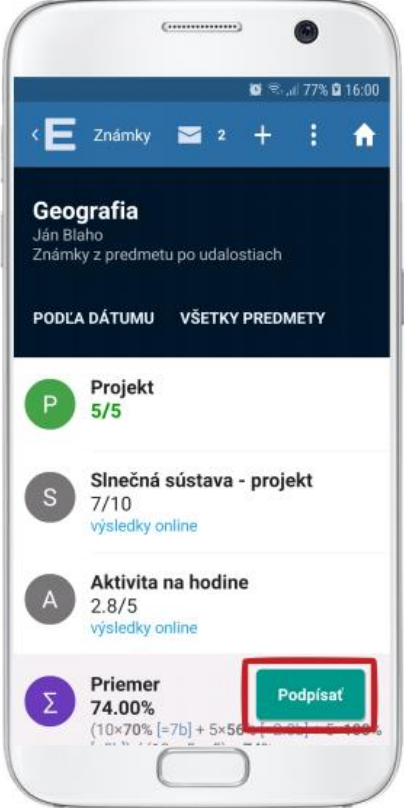

## Výpis známok v mobilnej aplikácii

Po zverejnení výpisov/vysvedčení dostanú žiaci a rodičia správu do mobilnej aplikácie. Kliknutím na túto správu sa zobrazí možnosť stiahnuť si výpis.

Výpis si môžete pozrieť, prekonzultovať s dieťaťom dosiahnuté výsledky a povzbudiť ho do ďalšieho vzdelávania.

Následne stlačte tlačidlo 'Podpísať', aby mala škola spätnú väzbu, že ste výpis videli. Výpis bude naďalej k dispozícii v príslušnom polroku.

Pozn: Tlačidlo 'Podpísať' sa nachádza len v rodičovskom konte a v žiackom konte plnoletého žiaka. Ak ste prihlásený ako žiak (ktorý nie je plnoletý), toto tlačidlo nevidíte.

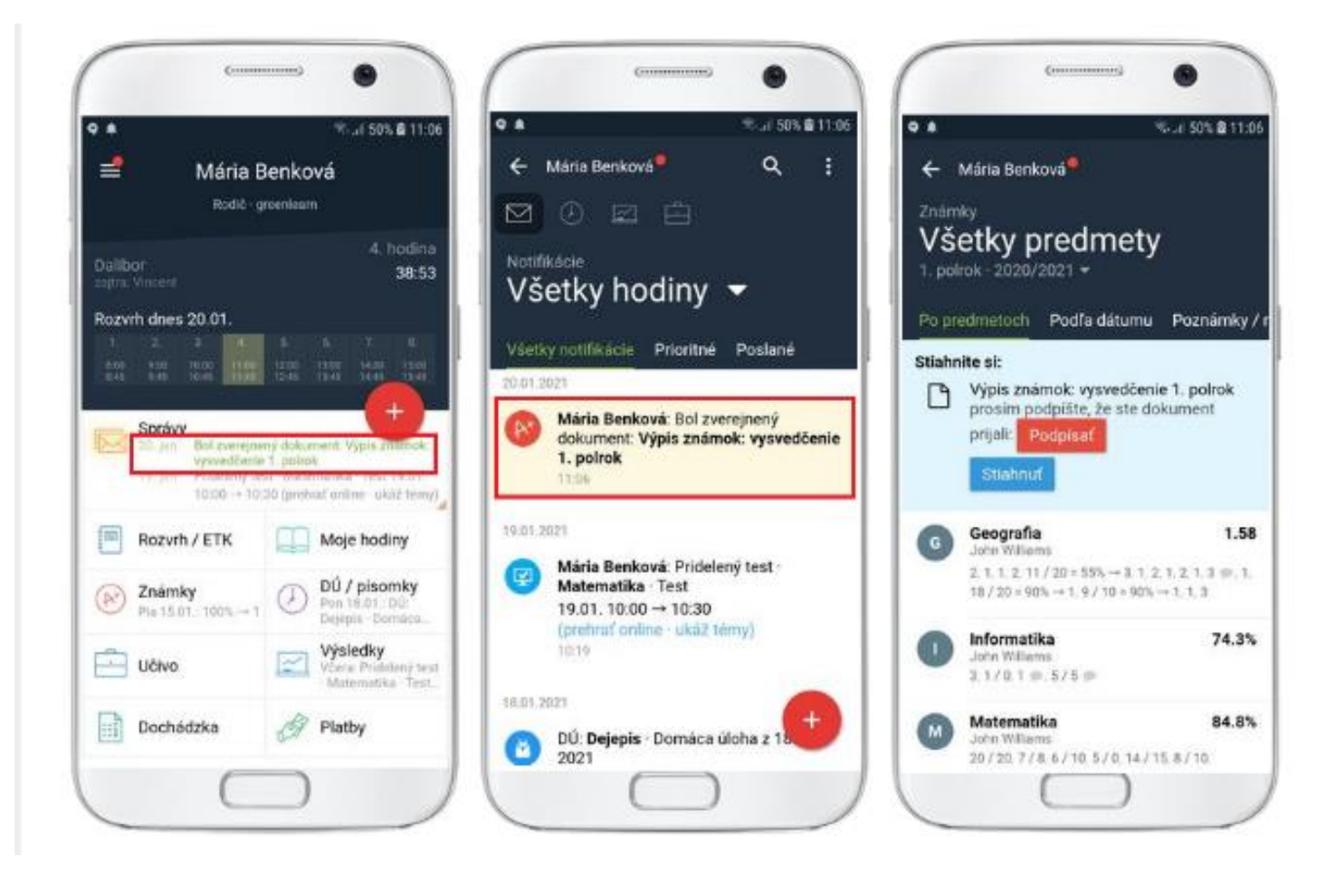